### Tutorial sobre como vincular tutores às turmas no SAG

1. Realizar login no moodle UAB e clicar em SAG.

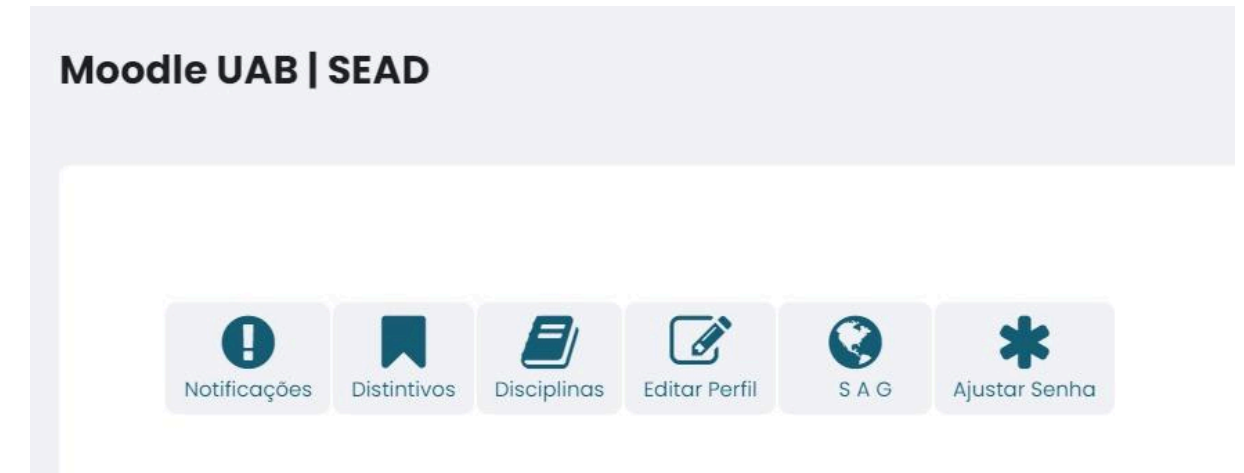

2. No menu lateral, ir até 'Bolsistas e vínculos'.

|    | <b>Sac</b> virtua            | al |
|----|------------------------------|----|
| *  | Home                         |    |
| Q  | Consultas                    | ~  |
| l  | Relatórios e estatísticas    | ~  |
| ** | Bolsistas e Vínculos         | ~  |
| •  | Cadastrar novo bolsista      |    |
| •  | Listar e gerenciar bolsistas |    |
| •  | Listar e gerenciar bolsas    |    |
| •  | Vincular bolsistas às turmas |    |
| •  | Ver vínculos dos bolsistas   |    |
| 8  | Pagamentos                   | ~  |

### 3. Cadastrar bolsista.

# > Cadastrar bolsista

| 嶜 > Gestão de Bolsistas > Cadastra | r Bolsista |
|------------------------------------|------------|
|------------------------------------|------------|

| CPF:      | 523.281.746-98                                                |
|-----------|---------------------------------------------------------------|
| Nome:     | João Silva                                                    |
| E-mail:   | joaosilva@email.com.br                                        |
| Telefone: | 83 987654321                                                  |
|           | Cadastrar bolsista                                            |
|           | Você poderá vincular o bolsista a uma bolsa na tela seguinte. |

## 4. Após o cadastro, clicar em 'vincular bolsista a uma nova bolsa'.

| Bolsista Joã                 | o Silva                                                     |
|------------------------------|-------------------------------------------------------------|
|                              |                                                             |
| O bolsista foi cadastrado co | m sucesso. Veja seus dados ou vincule-o a uma bolsa abaixo. |
| Dados do bolsista            | C Editar dados do bolsista                                  |
| CPF:                         | 52328174698                                                 |
| Nome:                        | João Silva                                                  |
| E-mail:                      | joaosilva@email.com.br                                      |
| Telefone:                    | (83) 987654321                                              |
|                              |                                                             |
| Bolsas do bolsista           | 🚪 Vincular bolsista a uma nova bolsa                        |
|                              |                                                             |
|                              |                                                             |
|                              |                                                             |
| ♦ Voltar para os vínculos d  | os bolsistas                                                |
|                              |                                                             |

### 5. Tela de vincular o bolsista a uma nova bolsa.

# > Vincular bolsista a uma nova bolsa

| CPF:                        | 52328174698     |       |   |
|-----------------------------|-----------------|-------|---|
| ta Inicial da bolsa:        | 01-07-2024      | É     | 1 |
| Data Final da bolsa:        | 31-12-2025      | ť     |   |
| Curso:                      | Letras          | ~     |   |
| Tipo <mark>de</mark> bolsa: | TUTOR A DISTÂNC | CI) 🗸 |   |

6. Para vincular os tutores a distância às turmas, clicar em 'vincular bolsistas às turmas' no menu lateral. O coordenador seleciona o período e clica em 'prosseguir'.

# > Vincular bolsistas às turmas

| cê ainda não cadasti                                                | rou os bolsistas e bolsas do seu curso? Utilize os links abaixo para cadastrar bolsistas e gerenciar suas bo      |
|---------------------------------------------------------------------|----------------------------------------------------------------------------------------------------|
| adastrar novo bolsist                                               | a                                                                                                    |
| istar e gerenciar bolsi                                             | istas                                                                                                    |
| istar e gerenciar bolsa                                             | as                                                                                                    |
| s bolsistas e bols:                                                 | as de seu curso já estão cadastrados? Então você já pode configurar o período do seu curso. Co<br>do abaixo.      |
| s bolsistas e bolsa<br>Ilecionando o períod                         | as de seu curso já estão cadastrados? Então você já pode configurar o período do seu curso. Co<br>do abaixo.      |
| s bolsistas e bolsa<br>elecionando o period<br>2024.2               | as de seu curso já estão cadastrados? Então você já pode configurar o período do seu curso. Co<br>do abaixo.<br>~ |
| s bolsistas e bolsa<br>elecionando o period<br>2024.2               | as de seu curso já estão cadastrados? Então você já pode configurar o período do seu curso. Co<br>do abaixo.<br>V |
| s bolsistas e bolsa<br>elecionando o period<br>2024.2<br>Prosseguir | as de seu curso já estão cadastrados? Então você já pode configurar o período do seu curso. Co<br>do abaixo.      |

## 7. Na tela de vínculo, basta selecionar os tutores que vão atuar nas turmas.

### > Vincular tutores a distância às turmas

| Cód. da<br>disciplina | ID da<br>turma | Situação da<br>turma | Disciplina / Professor                           | Selecionar tutores |
|-----------------------|----------------|----------------------|--------------------------------------------------|--------------------|
| 1103219               | 339482         | ABERTA               | ARGUMENTACAO MATEMATICA UV                       | Selecione          |
|                       |                |                      | Professor: JACQUELINE FABIOLA ROJAS ARANCIBIA    |                    |
| 1108186               | 339306         | ABERTA               | CÁLCULO DAS PROBABILIDADES E ESTATÍSTICA I - EAD | Selecione          |
|                       |                |                      | Professor: IZABEL CRISTINA ALCANTARA DE SOUZA    |                    |
| 1103237               | 339486         | ABERTA               | CALCULO DIFE INTEGRAL IIIUV                      | Selecione          |
|                       |                |                      | Professor: WALLACE MANGUEIRA DE SOUSA            |                    |
| 1103230               | 339485         | ABERTA               | CALCULO DIFE INTEGRAL IIUV                       | Selecione          |
|                       |                |                      | Professor: MAURICIO CARDOSO SANTOS               |                    |
| 1103220               | 339483         | ABERTA               | CALCULO DIFE INTEGRAL I UV                       | Selecione          |
|                       |                |                      | Professor: FELIPE WALLISON CHAVES SILVA          |                    |
| 1103216               | 339476         | ABERTA               | CALCULO VET E GEOANALITICA UV                    | Selecione          |
|                       |                |                      | Professor: PEDRO ANTONIO GOMEZ VENEGAS           |                    |
| 1301260               | 339276         | ABERTA               | ECONOMIA DA EDUCAÇÃO - EAD                       | Selecione          |
|                       |                |                      | Professor: MARIA APARECIDA NUNES PEREIRA         |                    |

#### 8. Clicar em 'salvar vínculos e finalizar'.

| 1903063               | 339565 | ABERTA | PLANEJAMENTO E PROGRAMAÇÃO NA ADMINISTRAÇÃO PÚBLICA - EAD<br>Professor: FLAVIO PERAZZO BARBOSA MOTA  | Selecione          | ~           |
|-----------------------|--------|--------|----------------------------------------------------------------------------------------------------|--------------------|-------------|
| 4 <mark>104184</mark> | 339497 | ABERTA | POLITICA E GESTÃO DA EDUCAÇÃOUV<br><b>Professor:</b> MARIA DA CONCEIÇÃO FARIAS DA SILVA GURGEL DUTRA | Selecione          | ~           |
| 1103238               | 339487 | ABERTA | SERIES E EQUACOES DIFERENCIAISUV<br>Professor: DAMIAO JUNIO GONCALVES ARAUJO                         | Selecione          | ~           |
| 1103253               | 340579 | ABERTA | TOPICOS ESP MATEMATIA V UV<br>Professor: ERALDO ALMEIDA LIMA JUNIOR                                  | Selecione          | ~           |
| 1103248               | 339490 | ABERTA | TOPICOS ESPMATEMATICA III UV<br>Professor: JOEDSON SILVA DOS SANTOS                                  | Selecione          | ~           |
| 1103246               | 340578 | ABERTA | TOPICOS ESP MATEMATICA II UV<br>Professor: MAURICIO CARDOSO SANTOS                                   | Selecione          | ~           |
| 1103266               | 339489 | ABERTA | TRABALHO DE CONCLUSÃO DE CURSO TCC UV<br>Professor: MIRIAM DA SILVA PEREIRA                          | Selecione          | ~           |
|                       |        |        | Voltar ao mir                                                                                        | io Salvar vinculos | e finalizar |

Dúvidas podem ser direcionadas para suporte@sead.ufpb.br